# **Chongzheng Primary School**

2024 – Primary 1 Orientation Administrative Matters

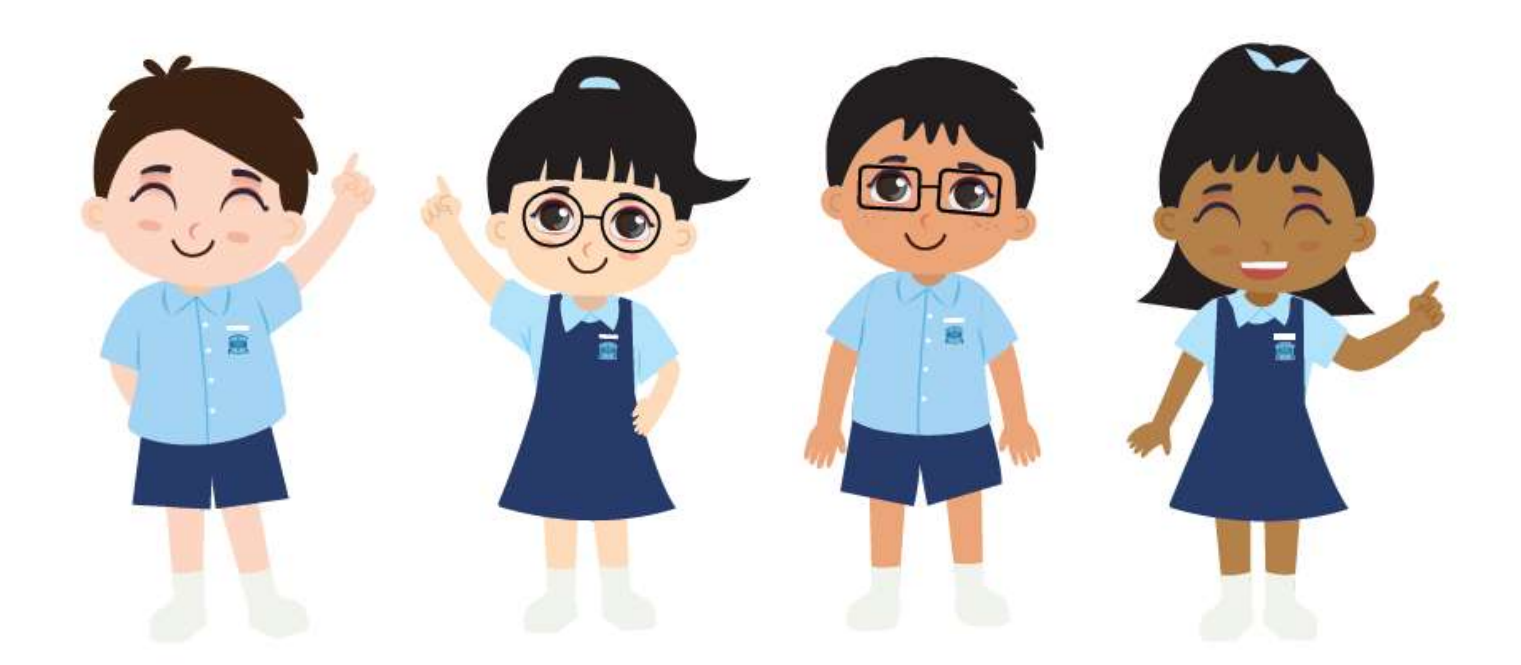

Email: <u>czps@moe.edu.sg</u> School Website: https://www.chongzhengpri.moe.edu.sg/ Telephone Number: 67819002 Address: 1 Tampines Street 21, Singapore 529392

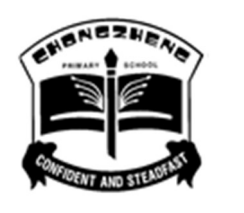

# **Contents**

| 1. Invitation to Parents Gateway         | Page 3     |
|------------------------------------------|------------|
| 2. E-GIRO Application                    | Page 3     |
| 3. Edusave Standing Order Application    | Page 4     |
| 4. Other Financial Matters               | Page 4     |
| 5. External Vendors                      | Page 5     |
| 6. Sales of School Textbooks / Materials | Page 6     |
| 7. Sale of School Uniforms               | Page 6     |
| <u>Annexes</u>                           |            |
| 1. Annex A (Parents Gateway)             | Page 7-9   |
| 2. Annex B (E-GIRO)                      | Page 10-26 |
| 3. Annex C (Edusave Standing Order)      | Page 27-29 |

| S/N | Item                                                                                                    | Remarks                            |
|-----|----------------------------------------------------------------------------------------------------|------------------------------------|
| 1   | Invitation to Parents Gateway                                                                                                    | To refer to <u>Annex A</u> for the |
|     |                                                                                                    | guide on Parents Gateway           |
|     | Parents Gateway (PG) is a mobile app developed by MOE to support parents'                                                                                                    |                                    |
|     | involvement in their child/ward's education journey. The app enables parents to receive                                                                                                    | Video - Getting Started for        |
|     | information from the school and MOE and to perform a range of administrative                                                                                                    | Parent's Onboarding                |
|     | functions such as giving consent for school programmes and activities, and declaring                                                                                                    | 同志対同                               |
|     | travel plans.                                                                                                    |                                    |
|     |                                                                                                    | SE46122                            |
|     | As such, we encourage parents to download the Parents Gateway app on the mobile                                                                                                    | 2366278                            |
|     | phone (available on iOS and Android platforms only).                                                                                                    | 619674E                            |
|     | the second distribution of the second distribution and the second second s | Teller of ASSN                     |
|     | Upon successful download, the app will guide parents through a simple one-time                                                                                                    | go.gov.sg/pg-onboard               |
|     | onboarding process. You may also refer to <u>Annex A</u> for the step-by-step guide.                                                                                                    |                                    |
|     |                                                                                                    | MOF Parents Gateway Video          |
|     |                                                                                                    | TEL ASSAULT                        |
|     |                                                                                                    |                                    |
|     |                                                                                                    |                                    |
|     |                                                                                                    | 143 A 33 24                        |
|     |                                                                                                    | 回译表社会                              |
|     |                                                                                                    |                                    |
|     |                                                                                                    | go.gov.sg/moe-pgvideo              |
|     |                                                                                                    |                                    |
|     |                                                                                                    | For parents who are unable         |
|     |                                                                                                    | to access Parents Gateway,         |
|     |                                                                                                    | do approach the General            |
|     |                                                                                                    | Office for assistance.             |
| 2   | E-GIRO Application                                                                                                    | To refer to <b>Annex B</b> for the |
| 2   |                                                                                                    | guide on E-Giro Application        |
|     | MOE has launched the MOE eGIRO service in Dec 2022 to provide parents with the                                                                                                    |                                    |
|     | convenience to sign up for GIRO easily through the Parents Gateway app which will                                                                                                    | Do approach the General            |
|     | direct parents to the specially curated MOE-DBS Portal hosted on MOE website                                                                                                    | Office for Hardcopy Giro form      |
|     | (https://www.moe.gov.sg/financial-matters/fees/egiro).                                                                                                    | if you encounter any               |
|     |                                                                                                    | difficulties in signing up for E-  |
|     | Account holders from the following banks can sign up for the GIRO scheme with MOE:                                                                                                    | Giro.                              |
|     | - Bank of China                                                                                                    |                                    |
|     | - DBS                                                                                                    |                                    |
|     | - HSBC                                                                                                    |                                    |
|     | - Maybank                                                                                                    |                                    |
|     | - OCBC Bank                                                                                                    |                                    |
|     | - POSB                                                                                                    |                                    |
|     | - Standard Chartered                                                                                                    |                                    |
|     | - UOB                                                                                                    |                                    |
|     | School will only accent and process hardcony GIPO application forms that are using                                                                                                    |                                    |
|     | bank accounts from the non-eGIRO banks (banks not listed above)                                                                                                    |                                    |
|     |                                                                                                    |                                    |
|     | A copy of the user guide has been attached in <u>Annex B</u> .                                                                                                    |                                    |
|     | We strongly approximate to each for CIDO in support of each loss transactions                                                                                                    |                                    |
|     | we shough encourage parents to apply for Give in support of cashiess transactions.                                                                                                    |                                    |

| 3 | Edusave Standing Order Application                                                                                                    | <u>QR Code (i)</u>                                                                                                    |
|---|----------------------------------------------------------------------------------------------------|----------------------------------------------------------------------------------------------------|
|   | All Singapore Citizen students will have an Edusave account automatically opened for them and receive a yearly contribution.                                                                                                    |                                                                                                    |
|   | Parents can sign up for the Edusave standing order to use your child's Edusave account to pay miscellaneous fees and enrichment programmes to reduce your out-of-pocket expenses.                                                                                                    |                                                                                                    |
|   | For more information, please refer to <u>https://www.moe.gov.sg/financial-</u><br><u>matters/edusave-account</u> or you may scan the QR code (i).                                                                                                    | To refer to <u>Annex C</u> for the guide on Edusave Standing Order Application                                                                                                    |
|   | standing-order-czps . Alternatively, you may scan the QR code (ii).                                                                                                    | <u>QR Code (ii)</u>                                                                                                    |
|   |                                                                                                    | E Constanting Constanting Cons |
| 4 | Other Financial Matters                                                                                                    | <u>QR Code (iii)</u>                                                                                                    |
|   | MOE Financial Assistance Scheme         Singapore Citizens in financial need can get assistance from MOE on school fees and other expenses.         For more information on the Financial Assistance Scheme, please visit this link - <a href="https://www.moe.gov.sg/financial-matters/financial-assistance">https://www.moe.gov.sg/financial-matters/financial-assistance</a> on the income eligibility criteria or you may scan the QR code (iii). |                                                                                                    |
|   | Financial accistance eligibility checker                                                                                                    | <u>QR Code (iv)</u>                                                                                                    |
|   | Enter the details to check whether your child is eligible for financial assistance from January 2023 for mainstream and SPED schools or academic year 2023 for post-secondary education institutions.                                                                                                    |                                                                                                    |
|   | My monthly household income is \$ 0 0<br>There are 0 people in my household.                                                                                                    | Hand State State                                                                                                    |
|   | My child is attending Q Search for a school e.g. "Admiral                                                                                                    | and supporting documents will not be processed.                                                                                                    |
|   | SHOW ME MY OPTIONS                                                                                                    |                                                                                                    |
|   | Parents can apply through the online application (e-FAS) via this link: <u>https://go.gov.sg/moe-efas</u> or scan the QR code (iv).                                                                                                    |                                                                                                    |

| External Vondors         | fore your recent successful FAS application.                         |                                       |
|--------------------------|----------------------------------------------------------------------|---------------------------------------|
| External vendors         |                                                                      | <u>QR Code (V)</u>                    |
| School                   | The Continental Book Center                                          |                                       |
| Bookshop                 |                                                                      |                                       |
|                          | Contact Number: 6788 5269                                            |                                       |
|                          | website: <u>https://thecontinental.sg/</u> - QR code (V)             |                                       |
|                          | School Term Opening Hours                                            | 111.07                                |
|                          | Monday – Friday                                                      | 一回委派教                                 |
|                          | 9am – 3pm                                                            |                                       |
| School Uniform           | Shirley Season Wear                                                  |                                       |
|                          | Contact Number: 62804917                                             | <u>QR Code (vi)</u>                   |
|                          | Website: https://www.shirleyuni.com/product-                         | III MARAAN IN                         |
|                          | category/chongzheng-primary-school/ - QR code (vi)                   |                                       |
|                          | School Term Opening Hours                                            |                                       |
|                          | Every Thursday @ Bus Bay beside Security Guard Post                  |                                       |
|                          | 1pm – 2:30pm                                                         |                                       |
| School Bus               | Bedok Transport Pte Ltd                                              |                                       |
|                          | Contact Number: 6242 0201 / 6284 3032                                |                                       |
| Student Care             | Big Heart Student Care                                               | <u>QR Code (vii)</u>                  |
| Centre                   | Contact Number: 0855 2502                                            |                                       |
|                          | Email: chongzheng@shgstudentcare.com.sg                              |                                       |
|                          |                                                                      | 556 223                               |
| Please approach tl       | he respective vendors <u>directly</u> for any order/booking queries. | 7.00077574                            |
|                          |                                                                      |                                       |
| For School Bus           | Booking, please submit your application via this l                   | <sup>nk</sup> -   <b>1.575 251728</b> |
| www.beuoktralisp         |                                                                      |                                       |
| For Student Care         | Centre Application, please submit your application via this          | link -                                |
| https://bigheartst       | udentcare.com/interest/ or scan the QR code (viii).                  |                                       |
| Both the school a        | nd the student care will access the eligibility of the applicatio    | n and                                 |
| onlv short-listed a      | <b>pplicants</b> will be contacted for the official registration.    |                                       |
| ···· <b>,</b> ·········· | FF                                                                   |                                       |
|                          |                                                                      |                                       |
|                          |                                                                      |                                       |
|                          |                                                                      | Jong Law Mail 10 and                  |

| Man                                                                              | Lavala                                                                           | <b>T</b>                                           | Lavala                                          | 14/a al                      | Lavala                  | <b>T</b> L          |                               | E:                            | Lavala              |                     |
|----------------------------------------------------------------------------------|----------------------------------------------------------------------------------|----------------------------------------------------|-------------------------------------------------|------------------------------|-------------------------|---------------------|-------------------------------|-------------------------------|---------------------|---------------------|
| IVION                                                                            | Leveis                                                                           | Tue                                                | Levels                                          | wed                          | Levels                  | 1 nu                |                               | Fri                           | Leveis              |                     |
|                                                                                  |                                                                                  |                                                    |                                                 |                              |                         | Nov                 | P5 &<br>P6                    | Dec                           | P2, P3<br>& P4      |                     |
| 4-<br>Dec                                                                        | P1                                                                               | 5-<br>Dec                                          | P1                                              |                              |                         |                     |                               | 8-<br>Dec                     | FAS                 |                     |
| 11-<br>Dec                                                                       | All<br>Levels                                                                    |                                                    |                                                 | 13-<br>Dec                   | All<br>Levels           | 14-<br>Dec          | All<br>Levels                 | 15-<br>Dec                    | All<br>Levels       |                     |
| 18-<br>Dec                                                                       | All<br>Levels                                                                    | 19-<br>Dec                                         | All<br>Levels                                   | 20-<br>Dec                   | All<br>Levels           |                     |                               |                               |                     |                     |
|                                                                                  |                                                                                  | 26-<br>Dec                                         | All<br>Levels                                   | 27-<br>Dec                   | FAS                     |                     |                               |                               |                     |                     |
| Operati                                                                          | ng Hours:                                                                        | 9am – 3                                            | Bpm                                             |                              |                         |                     |                               |                               |                     |                     |
| Dates fo                                                                         | or <u>Sale of</u>                                                                | School L                                           | <u> Iniforms</u>                                |                              |                         |                     |                               |                               |                     | <u>QR Code (ix)</u> |
| Mon                                                                              | Levels                                                                           | Tue                                                | Levels                                          | Wed                          | Levels                  | Thu                 | Levels                        | Fri                           | Levels              |                     |
|                                                                                  |                                                                                  |                                                    |                                                 |                              |                         |                     |                               | 1-Dec                         | All<br>Levels       |                     |
| 4-Dec                                                                            | All<br>Levels                                                                    | 5-Dec                                              | All<br>Levels                                   |                              |                         |                     |                               | 8-Dec                         | FAS                 |                     |
| 18-<br>Dec                                                                       | All<br>Levels                                                                    |                                                    |                                                 |                              |                         |                     |                               |                               |                     |                     |
|                                                                                  |                                                                                  |                                                    |                                                 | 27-<br>Dec                   | FAS                     |                     |                               |                               |                     |                     |
| <b>Operati</b><br>Venue:<br>Parents<br>Northst<br>7030 Ar<br>Operati<br>Tel: 628 | ng Hours:<br>School Ca<br>may also<br>ar@AMK<br>ng Mo Kio<br>ng Hours:<br>0 4917 | 9am – 3<br>nteen<br>purchase<br>Ave 5 #0<br>12pm – | <b>9pm</b><br>9the unif<br>94-55 S(5<br>6pm (Mc | orms on<br>69880)<br>onday – | line or at<br>Saturday) | <u>Shirley</u>      | <u>Season W</u>               | /ear's ret                    | tail outlet:        |                     |
| <u>Name to</u><br>All nam<br><u>https://</u><br>you may                          | <u>ags</u><br>e tag orde<br><u>www.shirl</u><br>y scan the                       | ers are to<br>leyuni.co<br>QR code                 | be place<br>pm/produ<br>e (ix)                  | d online<br>Ict/chor         | e at -<br>Igzheng-p     | primary             | -school-na                    | ame-tag                       | 5 <u>/</u> - or     |                     |
| Note: O                                                                          | nce the o                                                                        | rder has                                           | been pla                                        | aced, it s                   | will take a             | approxi<br>red to t | mately <u>6 -</u><br>he stude | <u>– 8 weel</u><br>nts in scl | <u>ks</u> for it to |                     |

#### Parents Gateway: One-Time Onboarding

#### Step 1 – Singpass Registration and 2FA Setup

Singpass is required for onboarding to Parents Gateway (PG). If you have not registered for a Singpass or have not set up the 2FA, please visit the Singpass website (https://www.singpass.gov.sg) or scan the QR code below to do so. Should you require further assistance, please call Singpass helpdesk at +65 6335 3533.

#### Instructional guides to register for Singpass and set up Singpass 2FA

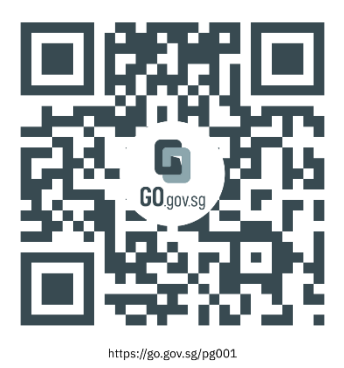

## Step 2 – Download Parents Gateway Mobile App

- a. Open the Apple App Store or Google Play Store app on your mobile phone.
- b. Search for the 'Parents Gateway' mobile app or scan the QR code below.

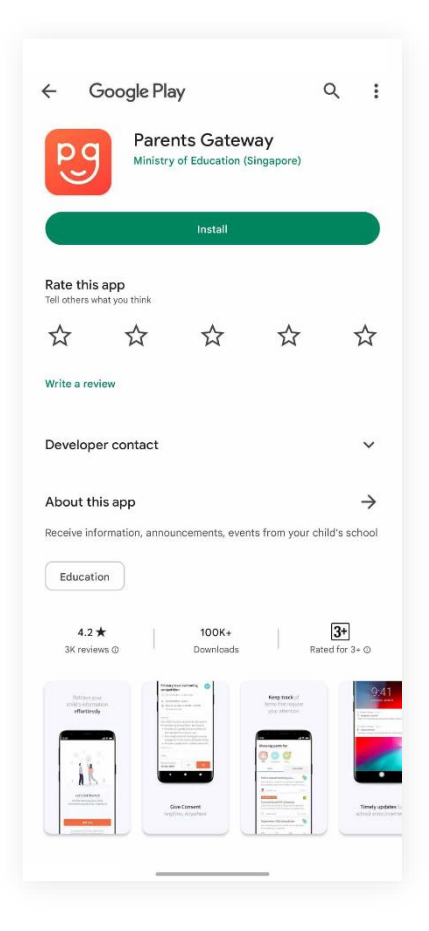

GO.gov.sg/ DOG

**For Android** 

For iOS

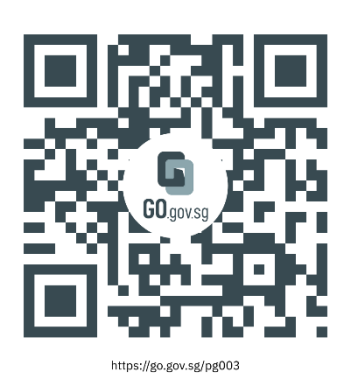

- c. Download and install the app on your phone.
- d. Enable 'Allow Notifications' to receive push notifications.

Note: Supported OS Versions - Android 6.0 or later & iOS 11.0 or later

#### Step 3 – How to onboard Parents Gateway

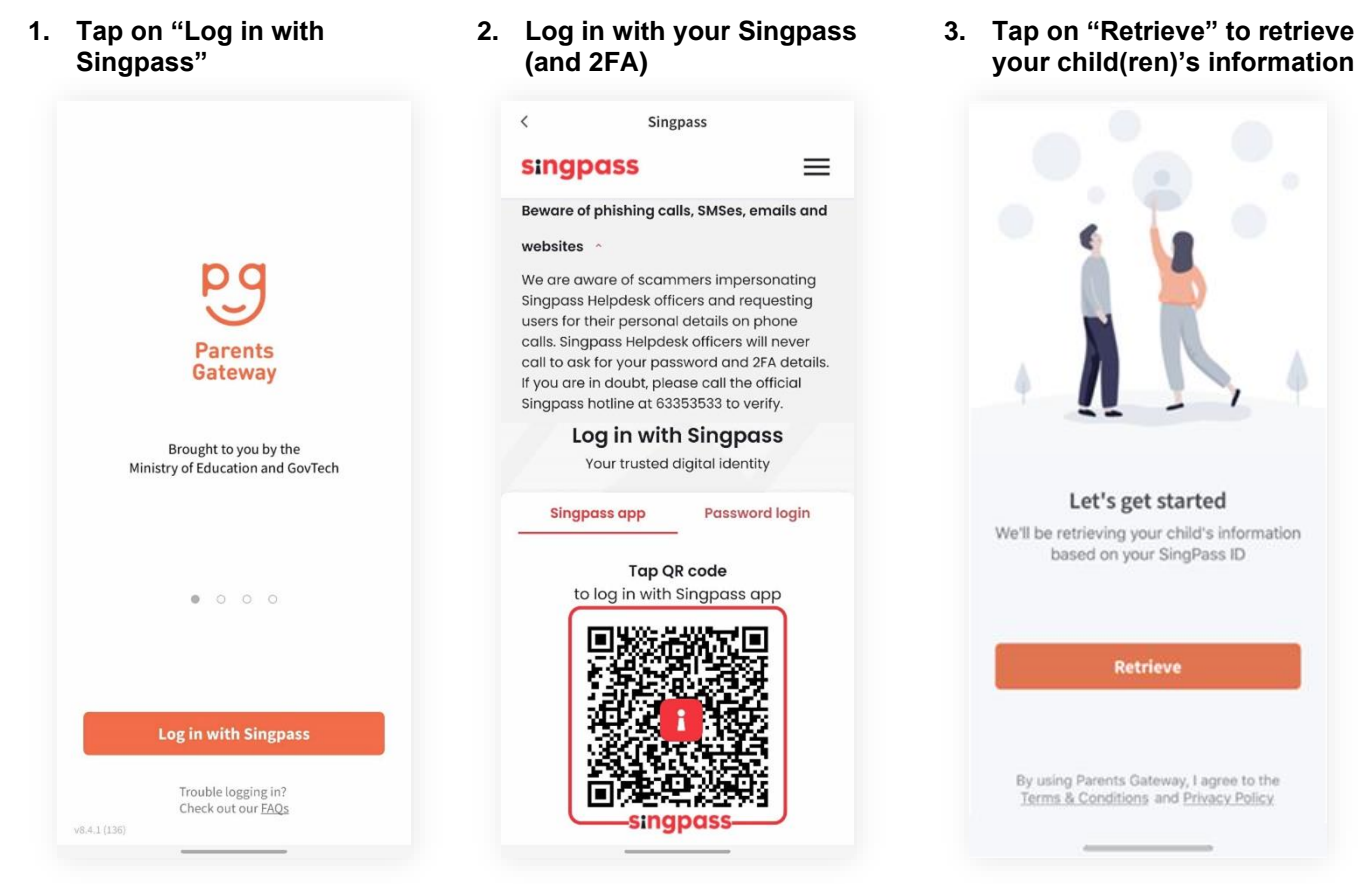

- 4. Tap on "Done" to complete the onboarding process
- 5. You should see your child(ren)'s initial(s) and announcements and/or consent forms posted by the school(s) (if any)

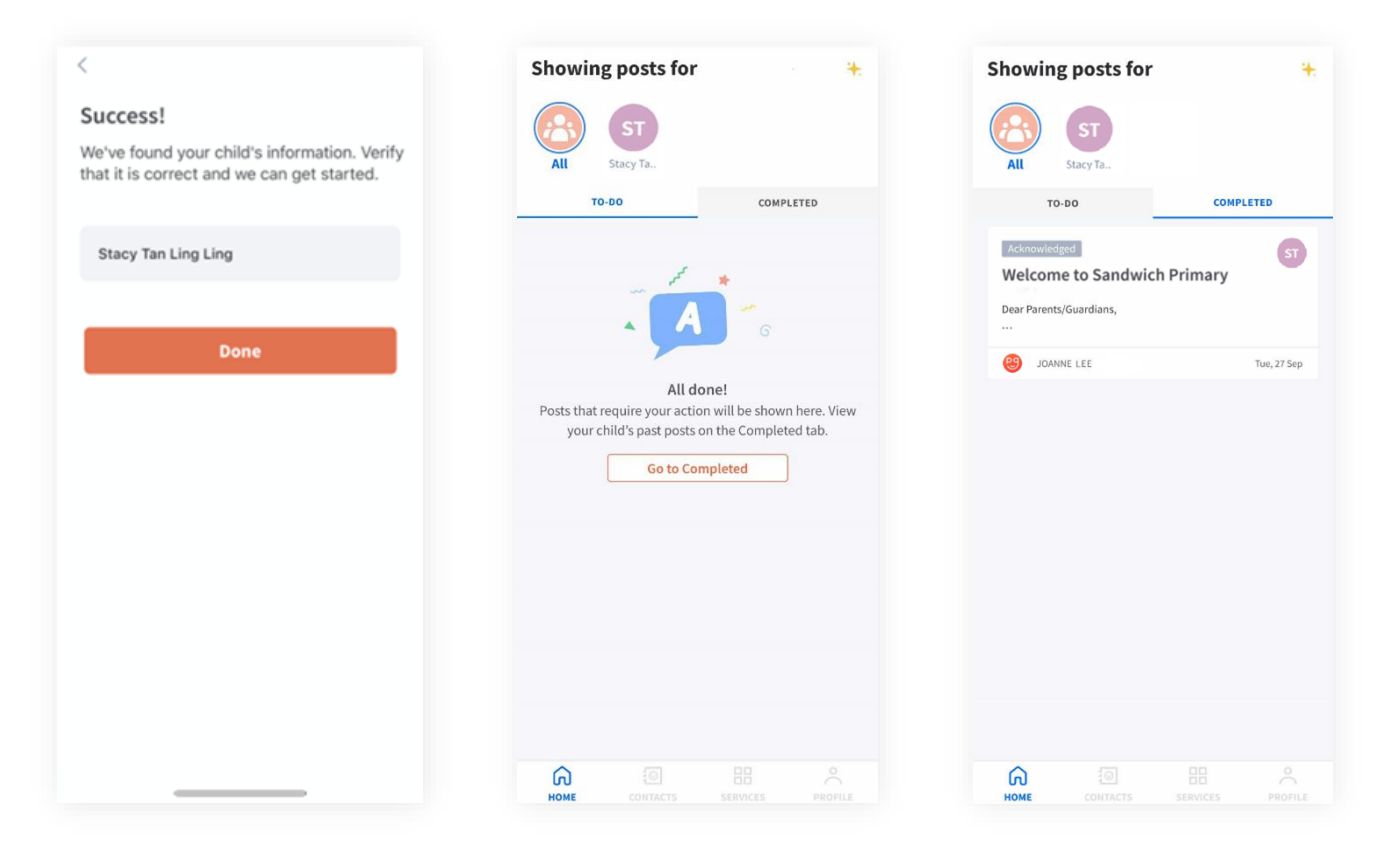

#### 1. Where to start?

- i) Through Parents Gateway App:
  - Tap the "Services Tab", then
  - Tap the "GIRO Setup" icon.

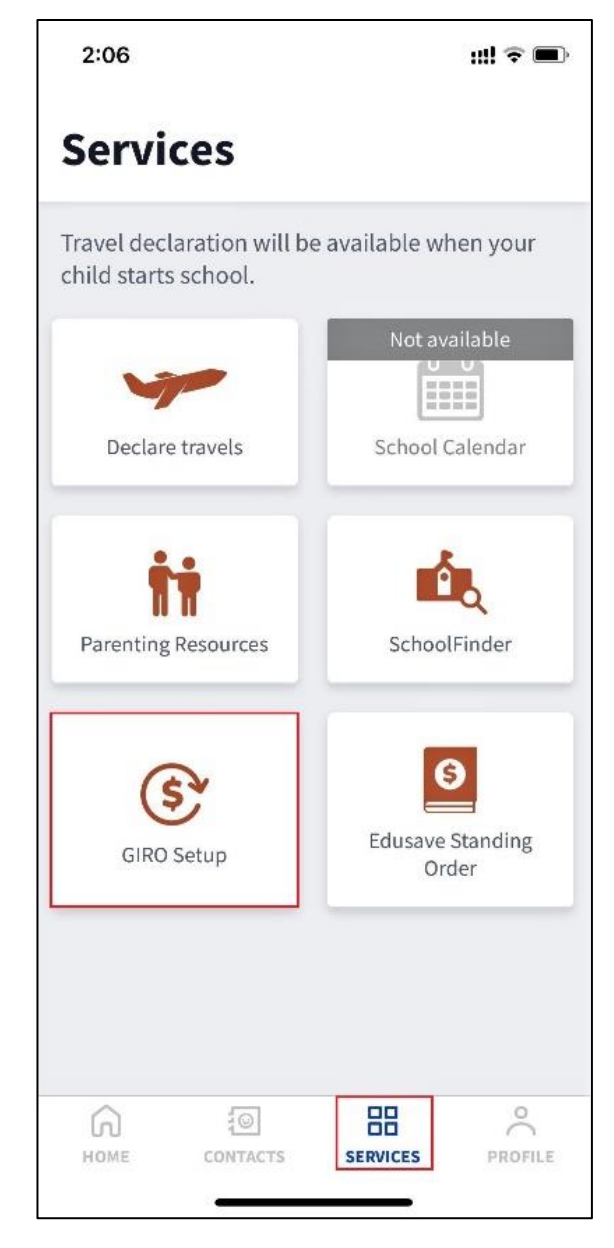

- ii) Through MOE e-GIRO portal weblink:
  - https://www.moe.gov.sg/financial-matters/fees/egiro

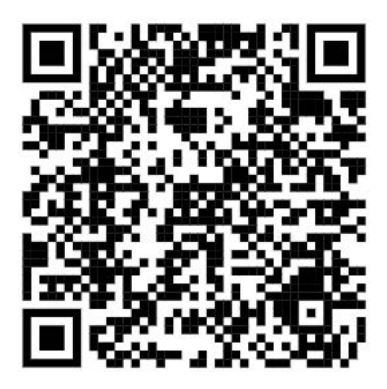

# Apply for eGIRO

Use our digital service to apply for GIRO arrangement for your child's school and miscellaneous fees.

You can apply for your child's school and miscellaneous fees to be paid through GIRO. The same GIRO arrangement will also be extended to cover their payment of enrichment programmes, school charges and deduction of national examination fees (Primary School Leaving Examination and GCE Examinations), where applicable.

#### Acceptable bank accounts

Account holders from the following banks can sign up for the GIRO scheme with MOE through

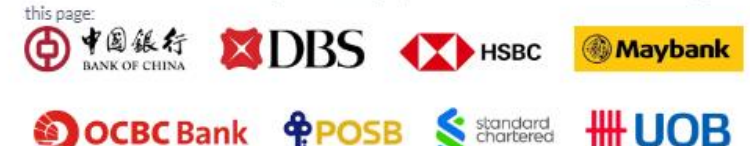

Other bank account holders will need to complete a hardcopy GIRO application form and submit the original signed form to your child's school. Child Development Account (CDA), joint account with 2 signatories and corporate accounts are not accepted.

#### Things to note about your application

If you have submitted multiple applications for the same student before the cut off, we will only process your latest application.

We will update you on your application outcome via email during the following periods:

| Date of submission                               | Date of email update                         |
|--------------------------------------------------|----------------------------------------------|
| Submit by 25 <sup>th</sup> of month (Feb to Oct) | First week of following month                |
| Submit by 25 <sup>th</sup> of month (Nov to Jan) | From Jan to first week of Feb                |
|                                                  | Click this button to access the e-GIRO porta |

Note: You will be redirected to a website hosted by DBS, the service provider for eGIRO with MOE.

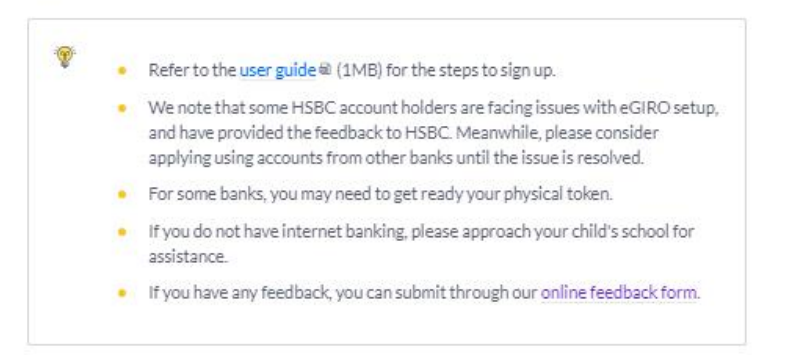

iv) Click the BLUE 'Apply for eGIRO' button to continue. You will be redirected to a website hosted by DBS, the service provider for e-GIRO with MOE.

#### 2. Signing into the e-GIRO portal

- i) Fill in your details. (*Applicant name, applicant NRIC/FIN, applicant email, bill reference no., account holders's name*). All fields are mandatory.
- ii) Select your preferred bank from the dropdown list.
- iii) Read and accept the terms and conditions by checking the box.

#### eGRØ Direct Debit Authorisation (DDA)

|                                                                                           | You are signing up to join<br>Please enter the following de          | GIRO scheme with Ministry<br>etails. All fields are mandatory.                                                                | y of Education.                                                                                                    | Ministry of Education                                                                        |                                    |              |
|-------------------------------------------------------------------------------------------|----------------------------------------------------------------------|----------------------------------------------------------------------------------------------------|----------------------------------------------------------------------------------------------------|----------------------------------------------------------------------------------------------|------------------------------------|--------------|
|                                                                                           | Applicant name                                                       | Name of person submi                                                                                                    | tting this application                                                                                                    |                                                                                              |                                    |              |
|                                                                                           | Applicant NRIC/FIN                                                   | NRIC/FIN of person sul                                                                                                    | omitting this application                                                                                                    |                                                                                              |                                    |              |
|                                                                                           | Applicant e-mail                                                     | Email of person submit                                                                                                    | tting this application                                                                                                    |                                                                                              |                                    |              |
|                                                                                           | Bill reference no.                                                   | UIN of the student app                                                                                                    | olying for GIRO                                                                                                    |                                                                                              |                                    |              |
|                                                                                           | Account holder's name                                                | Name of Account Hold                                                                                                    | er (as stated per bank acc                                                                                                    | count)                                                                                       |                                    |              |
| Deedeedeessetate                                                                          | Select bank<br>Please scroll up and down for<br>more bank selections | DBS Bank Ltd                                                                                                    | ~                                                                                                    | <ul> <li>Please se</li> <li>bank from</li> </ul>                                             | lect your preferi<br>the drop-down | red<br>list. |
| terms and accept the<br>terms and conditions<br>by checking the box<br>before submitting. | ► V B<br>Si<br>nu                                                    | y providing and submitting the inform<br>ingapore's (as represented by the Minis<br>reconsting of the information in Singapor | ation as set out on this portal, you co<br>try of Education (MOE) and its service ;<br>c and oursease as well as the disclosure | nsent to the Government of<br>providers) collection, use and<br>to and subscource use of the |                                    |              |

#### NOTE:

Industrial and Commercial Bank of China (ICBC) will be in the drop-down list for selection. However, we regret that we are unable to accept ICBC bank accounts for GIRO deduction currently. Please choose another e-GIRO bank.

iv) Click "Submit".

| eGIR Direct Debit Autho | risation (DDA)                                                                                                    |   |
|-------------------------|----------------------------------------------------------------------------------------------------|---|
|                         | MOE and its service provider(s) shall not, in any event, be liable for any loss, expense, damage, cost or any other<br>liability incurred or suffered arising from or in connection with (i) any inaccuracy or incompleteness of the<br>information entered by you; (ii) any system, server or connection failure, error, omission, interruption, delay in<br>transmission, computer virus or other malicious, destructive or corrupting code, agent, program or macros; (iii)<br>your use of the services pursuant to which you are providing and submitting the information on this portal.<br>If you encounter any issues and/or require assistance, please click here for answers to our Frequently Asked<br>Questions or submit your feedback at www.moe.gov.sg/feedback. |   |
|                         | SUBMIT                                                                                                    | • |

v) You will be re-directed to your internet banking portal. Depending on your chosen bank, your application experience will differ. Please see the relevant pages for DBS, OCBC and UOB.

#### 3A. e-GIRO application with DBS bank account

i) At the internet banking portal, log in using your User ID and pin number. You will need to have internet banking access for this service.

|                                            | 🗱 DBS 🛉 POSB                                                               |                                      |
|--------------------------------------------|----------------------------------------------------------------------------|--------------------------------------|
|                                            | Securely log in with your DBS or POSB account to continue this transaction |                                      |
|                                            | User ID                                                                    |                                      |
|                                            | PIN<br>By proceeding, you consent to DBS disclosing to third parties your  |                                      |
|                                            | personal data required to process your requests. Cancel Log in             |                                      |
|                                            | Forgot User ID & PIN                                                       |                                      |
| Terms & Conditions   Privacy Policy   Fair | Dealing Commitment   Compliance with Tax Requirements   ©2020              | DBS Bank Ltd Co. Reg. No. 196800306E |

ii) To verify that you are at the correct page, the purple e-GIRO logo will be visible at the top of the screen.

| DBS POSBeGIRØ            | e-GIRO logo                                                | Log Out                         |
|--------------------------|------------------------------------------------------------|---------------------------------|
| S 200                    | Welcome to eGIRO Arrangem                                  | ent                             |
| Billing Details          | Setup Arrangement                                          |                                 |
| Billing Organisation     | My Account                                                 |                                 |
| Ministry of Education    | Select an account                                          | ~                               |
| Bill Reference Number () | Payment Limit ①                                            | a pot wich to cot a             |
| Billing Purpose          | Input a limit                                              | m eGIRO payment                 |
| OTHER                    | Avoid unauthorised payments by setting up a limit your pay | ase enter "0" as<br>/ment limit |
|                          | Billing End Date (optional)                                |                                 |
|                          | Select a date                                              |                                 |
|                          | Date should be in format DD/MM/YYYY                        |                                 |

iii) Billing details will be auto filled. Select your preferred bank account and input '0' as the payment limit. Leave the Billing End Date as blank.

| uto-filled |                         | Welcome to eGIRO Arrange                               | ment                                 |
|------------|-------------------------|--------------------------------------------------------|--------------------------------------|
| cuon       | Billing Details         | Setup Arrangement                                      |                                      |
|            | Billing Organisation    | My Account                                             |                                      |
|            | Ministry of Education   | Select an account                                      | ~                                    |
|            | Bill Reference Number ① | Payment Limit ()                                       | u do not wish to set a               |
|            | Billing Purpose         | Input a limit                                          | mum eGIRO payment                    |
|            | OTHER                   | Avoid unauthorised payments by setting up a limit your | please enter "0" as<br>payment limit |
|            |                         | Billing End Date (optional)                            |                                      |
|            |                         | Select a date                                          |                                      |
|            |                         | Date should be in format DD/MM/YYYY                    |                                      |

#### NOTE:

- a) CDA accounts, joint accounts requiring 2 signatories and corporate accounts cannot be accepted for e-GIRO applications.
- b) If you wish to set a deduction limit, please ensure it is enough to cover at least 3 months of school fees. You may check your child's estimated school fees at the MOE website.

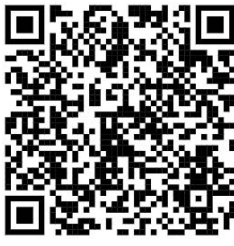

c) If you wish to set an expiry date, please ensure it is after your child's expected final graduation from school to avoid premature termination.

iv) Review the submitted details. Click 'Submit' to proceed.

| Billing Organisation<br>Ministry of Education | Edit |
|-----------------------------------------------|------|
| Bill Reference Number                         |      |
| UIN of the student applying for 0             | GIRO |
| My Account                                    |      |
| Your chosen bank account                      |      |
| Billing Purpose<br>OTHER                      |      |
| Payment Limit                                 |      |
| No limit                                      |      |
| Expiry Date                                   |      |
| No end date                                   |      |

## v) Follow the 2FA instructions to complete your e-GIRO application.

| Step 2                                                                                 |
|----------------------------------------------------------------------------------------|
| Check your transaction before<br>you tap on "Approve"<br>This is valid for 60 seconds. |
|                                                                                        |

vi) Upon successful submission, you will see the following screens. Please note the transaction reference number in case of enquiries.

| ← C Q ⊡ https://www      | dbs.com.sg/ecos/web/sg/edda/success/create                                                                                                    | A <sup>6</sup> Q                             | 台           | 0             | 1       | G D    | £≣   |     |
|--------------------------|----------------------------------------------------------------------------------------------------|----------------------------------------------|-------------|---------------|---------|--------|------|-----|
| 8                        | DBS POSB eGIRØ                                                                                                    |                                              |             |               |         |        |      |     |
|                          | Your request has been Submitte<br>You will be redirected to the Billing Organisation page<br>Out. You can legan in 10 B1 to check on the status of your<br>Billing organisation transaction reference number | ted<br>after you click on Log<br>GRR set up. |             |               |         |        |      |     |
| Bil                      | BOMIN0012J01MIN20230823173735538174                                                                                                    | Log Out                                      |             |               |         |        |      |     |
| Terr                     | ns & Conditions   Privacy Policy   Fair Dealing Commitment   Compliance with Tax Requ                                                                                                    | arements ( i© 2021 DBS I                     | Sank Ltd Co | . Reg. No. 19 | 800306E |        |      | 0.  |
| ← C ⋒                    | -moe.dbs.com/IndustryEDDAServices/egiro/#/statusVerification?boTxnRefN                                                                                                    | Io=BOMIN0 A®                                 | ☆           | •             | 1       | C) (D) | ל≞ ( |     |
| eGIR Direct Debit Author | risation (DDA)                                                                                                    |                                              |             |               |         |        |      |     |
|                          | Ministry of Education                                                                                                    |                                              |             |               |         |        |      |     |
|                          | Your online GIRO application has been received. MOE will info<br>through email. Please see MOE eGIRO page for                                                                                                | orm you of your app<br>r more information.   | lications   | status        |         |        |      |     |
|                          | You may now close this window.                                                                                                    |                                              |             |               |         |        |      |     |
|                          |                                                                                                    |                                              |             |               |         |        |      | Ø • |

vii) Bank account holder will also receive a SMS notification from DBS upon successful submission of the e-GIRO application.

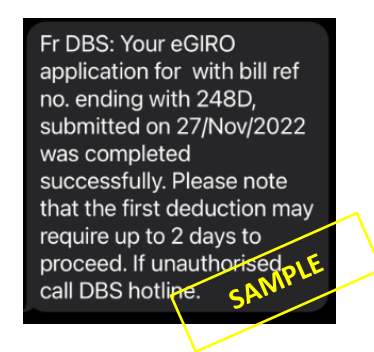

viii) If you see any error message like the ones below, your submission is unsuccessful. Please submit a new application through <u>eGIRO</u> again.

| ← C ⋒ ⊕ https://w        | vww.dbs.com.sg/ecos/web/sg/edda/ca | ancelled/create                                                                                | $\forall \mathscr{D}$ | Q      | ☆         | Ui     | •   | 1   | 3 | ¢  | ₹⁄≡ |          |   |
|--------------------------|------------------------------------|------------------------------------------------------------------------------------------------|-----------------------|--------|-----------|--------|-----|-----|---|----|-----|----------|---|
|                          | ⊠DBS <mark>₽₽ОЅВ</mark> eGIR⊘      |                                                                                                |                       |        |           |        | Log | Dut |   |    |     |          |   |
|                          |                                    | Your eGIRO setup has been<br>cancelled                                                         |                       |        |           |        |     |     |   |    |     |          |   |
|                          |                                    | Log Out                                                                                        |                       |        |           |        |     |     |   |    |     |          |   |
|                          |                                    |                                                                                                |                       |        |           |        |     |     |   |    |     |          |   |
|                          |                                    |                                                                                                |                       |        |           |        |     |     |   |    |     |          |   |
|                          |                                    |                                                                                                |                       |        |           |        |     |     |   |    |     | <b>@</b> | • |
| C 🗟 🗄 https://egiro      | -moe.dbs.com/IndustryEDDAServices  | s/egiro/#/statusVerification?boTxnRefNo=BOMI                                                   | N0                    | Aø,    | 습         | Ui     | 0   | 1   | G | CD | £≦  | ٢        |   |
| GIRØ Direct Debit Author | risation (DDA)                     |                                                                                                |                       |        |           |        |     |     |   |    |     |          |   |
|                          |                                    |                                                                                                |                       |        |           |        |     |     |   |    |     |          |   |
|                          |                                    | Ministry of Education                                                                          |                       |        |           |        |     |     |   |    |     |          |   |
|                          | Something went wrong, Y<br>Pi      | 'our application was not completed successfu<br>lease try submitting a fresh application again | ully at y<br>n.       | your t | bank's po | ortal. |     |     |   |    |     |          |   |
|                          |                                    | You may now close this window.                                                                 |                       |        |           |        |     |     |   |    |     |          |   |
|                          |                                    |                                                                                                |                       |        |           |        |     |     |   |    |     |          |   |
|                          |                                    |                                                                                                |                       |        |           |        |     |     |   |    |     |          |   |

#### 3B. e-GIRO application with OCBC bank account

i) At the internet banking portal, log in using your access code and pin number or with Singpass. You will need to have internet banking access for this service.

| <br>Security advisory: Be alert to scams that use fear factics. I     consequences'. Learn more. | Do not be fooled by callers who try to scare you into revealing confidential details by threatening 'dire |
|--------------------------------------------------------------------------------------------------|----------------------------------------------------------------------------------------------------|
| Эосвс                                                                                            |                                                                                                    |
| B Secure Site: Online Banking                                                                    |                                                                                                    |
| Access code                                                                                      |                                                                                                    |
| PIN<br>Login                                                                                     |                                                                                                    |
| No Access Code/PINP Click here.                                                                  | DOCOL                                                                                                    |

ii) To verify that you are at the correct page, the purple e-GIRO logo will be visible at the top of the screen.

| Welcome. Name of Acc                  | count Holder                                  | Mailbox 🧿                                     | Help English 🔻 Las               | t Login: 13 Jul 2023 7:55 PM | ) Logout    |
|---------------------------------------|-----------------------------------------------|-----------------------------------------------|----------------------------------|------------------------------|-------------|
| Эосвс                                 |                                               |                                               |                                  |                              |             |
| View accounts                         | Transfers & payments                          | Investments & insurance                       | Customer service                 | Apply Rewards                | e-GIRO logo |
| GIRO Services<br>Set up eGIRO payment | Set up et<br>Complete this se<br>eGIRO detail | Giro Payment<br>tup in <b>09:31 mins</b><br>s |                                  |                              | eGIRØ       |
|                                       | Billing organi<br>Ministry of<br>Nickname for | sation<br>Education                           | Bill reference no UIN of the stu | dent applying for GIRC       |             |
|                                       | John mobile<br>Pay from                       | plan                                          |                                  |                              |             |

- iii) Billing reference no. will be auto filled. Indicate a nickname for the arrangement, select your preferred bank account. Leave the Expiry date as blank.
- iv) Payment limit may be pre-populated from your bank settings. Ensure the payment limit is enough to cover at least 3 months of school fees, to avoid unnecessary penalty from the bank. You may check your child's estimated school fees at the <u>MOE website</u>.

| Billing organisation                                                                                                    |                                                                    | Bill reference no.                                                                | _       |  |
|----------------------------------------------------------------------------------------------------|--------------------------------------------------------------------|-----------------------------------------------------------------------------------|---------|--|
| Ministry of Education                                                                                                    |                                                                    | UIN of the student applying fo                                                    | or GIRO |  |
| Nickname for arrangement                                                                                                   |                                                                    |                                                                                   |         |  |
| John mobile plan                                                                                                    |                                                                    |                                                                                   |         |  |
| Pay from                                                                                                    |                                                                    |                                                                                   |         |  |
| Please select                                                                                                    |                                                                    | •                                                                                 |         |  |
| Why are some of my account                                                                                                 | ts missing?                                                        |                                                                                   |         |  |
| Payment settings<br>Set a payment limit and, if you wis<br>amount exceeds the limit set or if                              | sh, an expiry date for this a<br>f the arrangement expires.        | rrangement. No payment will be made if t                                          | he      |  |
| Payment settings<br>Set a payment limit and, if you wis<br>amount exceeds the limit set or if<br>Payment limit             | sh, an expiry date for this a<br>f the arrangement expires.        | rrangement. No payment will be made if t<br>Expiry date (optional)                | he      |  |
| Payment settings<br>Set a payment limit and, if you wis<br>amount exceeds the limit set or if<br>Payment limit<br>1,500.00 | sh, an expiry date for this a<br>f the arrangement expires.<br>SGD | rrangement. No payment will be made if t<br>Expiry date (optional)<br>DD MMM YYYY | he      |  |
| Payment settings<br>Set a payment limit and, if you wi<br>amount exceeds the limit set or if<br>Payment limit<br>1,500.00  | sh, an expiry date for this a<br>t he arrangement expires.<br>SGD  | rrangement. No payment will be made if t<br>Expiry date (optional)<br>DD MMM YYYY | he      |  |

- a) You may not see some bank accounts in the drop-down list, as they are not accepted for e-GIRO transaction. Please refer to the FAQ link "Why are some of my accounts missing?" in the same page.
- b) If you wish to set an expiry date, please ensure it is after your child's expected final graduation from school to avoid premature termination.
- v) Click Next to continue.

## vi) Review the submitted details.

| Welcome Name o   | of Account Holder             | Mailbox 🧿 🕴                                      | Holp   English 🔻   Last | Login: 13 Jul 2023 7:55 PM | →] Logout |
|------------------|-------------------------------|--------------------------------------------------|-------------------------|----------------------------|-----------|
| OCE              | BC                            |                                                  |                         |                            |           |
| View accounts    | Transfers & payments          | Investments & insurance                          | Customer service        | Apply Rewards              |           |
|                  | Review a<br>Complete this set | nd confirm<br>up in 07:46 mins                   |                         |                            | eGIR⊘     |
| GIRO Servio      | Authorise                     | eGIRO payments to                                |                         |                            |           |
| Set up eGIRO pay | ment Minis<br>Bill referer    | stry of Educat<br>Ince no. UIN of the student ap | ion<br>oplying for GIRO |                            |           |
|                  | eGIRO details                 |                                                  |                         |                            |           |
|                  | Nickname                      |                                                  |                         |                            |           |

vii) Scroll and review the OCBC terms to the end. The Submit icon will change its colour. Click 'Submit' to continue.

|                              | <ul> <li>account.</li> <li>Collect, use and disclose any persona<br/>and customer information (as defined<br/>my accounts to any person and any o<br/>and for other reasonable purposes in</li> <li>Reject the billing organisation's withd<br/>funds and charge me a fee for this.</li> <li>At its discretion, allow the billing orga<br/>this results in an overdraft on the account</li> </ul> | l data (as defined in the Personal Data Prote<br>d in the Banking Act (Cap.19)) from time to ti<br>rganisation necessary to facilitate this eGIR<br>accordance with OCBC's Data Protection Pe<br>rawal instruction to debit my account due to<br>nisation's withdrawal instruction to debit m<br>ount and charge me a fee for this.                                                                                                    | ection Act 2012)<br>me about me and<br>D arrangement<br>blicy.<br>b insufficient<br>y account even if |  |  |  |
|------------------------------|----------------------------------------------------------------------------------------------------|----------------------------------------------------------------------------------------------------|----------------------------------------------------------------------------------------------------|--|--|--|
|                              | Back                                                                                                    | Cancel                                                                                                    | Submit                                                                                                |  |  |  |
| © OCBC. All Rights Reserved. |                                                                                                    | Condit                                                                                                    | ions of Access   Security & Privacy                                                                   |  |  |  |
|                              | <ul> <li>Scroll to review the following terms to programisation for bills which I am making eGIRO arrangement are in effect.</li> <li>OCBC Bank is not responsible for any of inaction or delay in relation to the eGIRO arrangement with any other ban by any party in relation to the eGIRO arrangement with any other bank.</li> </ul>                                                         | <ul> <li>I to review the following terms to proceed with your application:</li> <li>Full duration of the application of the bills which I am making an eGIRO set-up application for, those will end once meGIRO arrangement are in effect.</li> <li>OCBC Bank is not responsible for any of my loss or damage caused by or arising from any active inaction or delay in relation to the eGIRO arrangement, or any failure to terminate any existing GIRO arrangement with any other bank. I further agree that OCBC Bank is not liable for any claby any party in relation to the eGIRO arrangement, or any failure to terminate any existing GIR arrangement with any other bank.</li> </ul> |                                                                                                    |  |  |  |
|                              | Back                                                                                                    | Cancel                                                                                                    | Submit                                                                                                |  |  |  |
| © OCBC. All Rights Reserved. |                                                                                                    | Conditio                                                                                                    | ons of Access   Security & Privacy                                                                    |  |  |  |

## viii) Upon successful submission, you will see the following screens.

| ← C බ 🗄 https://interne  | t.ocbc.com/internet-ba | anking/EGiroS              | etup/Index                                         |                                        | A® Q                          | ☆ 🔟                     | • / | G   D · | ☆ 🔹 …      |
|--------------------------|------------------------|----------------------------|----------------------------------------------------|----------------------------------------|-------------------------------|-------------------------|-----|---------|------------|
| w                        | Nicome,                |                            | Maibox 😰                                           | Help English 🐨 Last                    | Login: 23 Aug 2023 6          | .co PM - 위 Log          | out |         | ī          |
| (                        | ОСВС                   |                            |                                                    |                                        |                               |                         |     |         |            |
|                          | View accounts Transf   | ers & payments             | Investments & insurance                            | Customer service                       | Apply                         | Rewards                 |     |         |            |
| G                        | IRO Services           |                            |                                                    |                                        |                               |                         |     |         |            |
| Se                       | t up eGIRO payment     | $\bigcirc$                 | Your authorisation reque                           | st has been submitter                  | d successfully                |                         |     |         |            |
|                          |                        |                            | Bill reference no.                                 | 2315139520                             |                               |                         |     |         |            |
|                          |                        |                            | 23 Aug 2023 6:04 PM                                |                                        |                               |                         |     |         |            |
|                          |                        | eGIRO details              |                                                    |                                        |                               |                         |     |         |            |
|                          |                        | Nickname                   |                                                    |                                        |                               |                         |     |         |            |
|                          |                        | Test<br>Pay from           |                                                    |                                        |                               |                         |     |         |            |
|                          |                        |                            |                                                    |                                        |                               |                         |     |         |            |
|                          |                        | Payment limit<br>1,500.00  |                                                    |                                        |                               |                         |     |         | Q          |
|                          |                        |                            |                                                    |                                        |                               |                         |     |         |            |
|                          |                        |                            |                                                    |                                        |                               |                         |     |         |            |
| ← C A 🖾 https://egiro    | -moe.dbs.com/Indust    | yEDDAService               | es/egiro/#/statusVerificati                        | ion?boTxnRefNo=BC                      | omino A                       | n 13 🛄                  |     |         | ۲ 🔹 ۲      |
| eGIR Direct Debit Author | isation (DDA)          |                            |                                                    |                                        |                               |                         |     |         |            |
|                          |                        |                            |                                                    |                                        |                               |                         |     |         |            |
|                          |                        |                            | 2                                                  | 1                                      |                               |                         |     |         |            |
|                          |                        |                            | Ministry of<br>Singar                              | Education                              |                               |                         |     |         |            |
|                          |                        |                            |                                                    | _                                      |                               |                         |     |         |            |
|                          | Your online            | GIRO applica<br>through er | tion has been received.<br>nail. Please see MOE e0 | MOE will inform y<br>GIRO page for mor | ou of your a<br>e information | application stat<br>on. | tus |         |            |
|                          |                        |                            |                                                    |                                        |                               |                         |     |         |            |
|                          |                        |                            | You may now clo                                    | se this window.                        |                               |                         |     |         |            |
|                          |                        |                            |                                                    |                                        |                               |                         |     |         |            |
|                          |                        |                            |                                                    |                                        |                               |                         |     |         |            |
|                          |                        |                            |                                                    |                                        |                               |                         |     |         |            |
|                          |                        |                            |                                                    |                                        |                               |                         |     |         | 🙆 <u>+</u> |
|                          |                        |                            |                                                    |                                        |                               |                         |     |         |            |

## NOTE:

Seeing the above screens does not guarantee successful setup. Please refer to the SMS and/or email sent from OCBC to confirm the status of the e-GIRO setup.

ix) Bank account holder will receive a SMS notification from OCBC confirming the status of the e-GIRO setup.

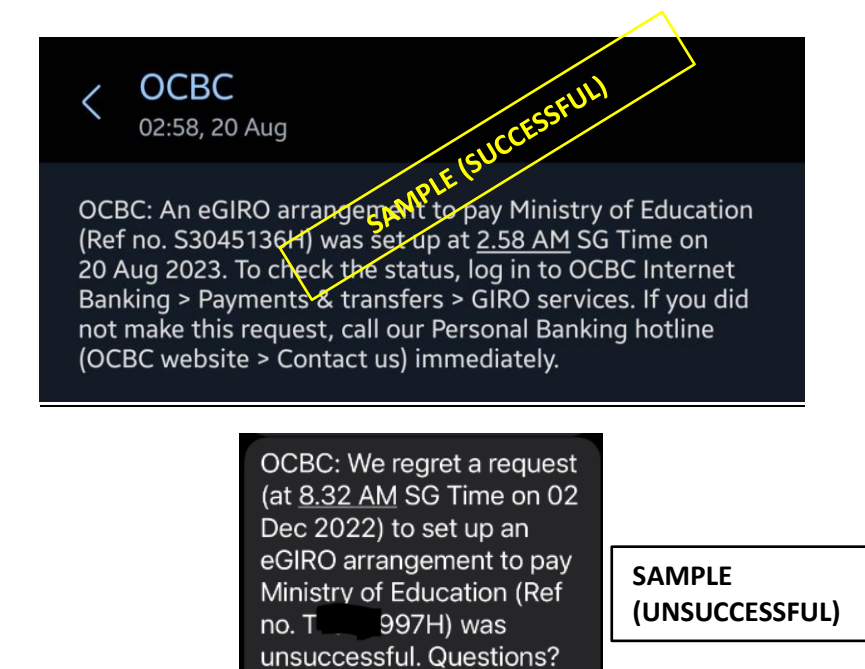

Call our hotline.

#### 3C. e-GIRO application with UOB bank account

i) At the internet banking portal, log in using your username and password. You will need to have internet banking access for this service.

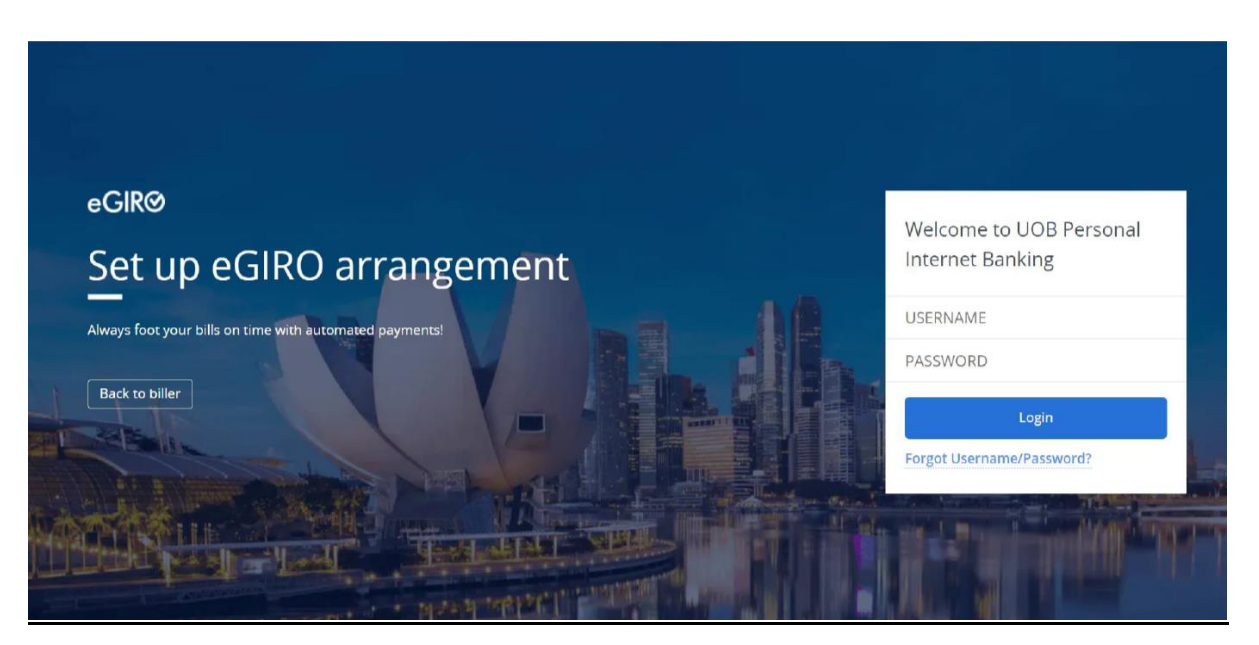

ii) To verify that you are at the correct page, the e-GIRO logo will be visible at the top of the screen.

| HUOB ** # Personal Internet Banking                                                 | e-GIRO logo                                           |
|-------------------------------------------------------------------------------------|-------------------------------------------------------|
| eGIRØ<br>Set up eGIRO arrangeme<br>Automate your bill payments.                     | ent                                                   |
| eGIRO arrangement details                                                           |                                                       |
| Biller<br>Ministry of Education                                                     | Biller Reference UIN of the student applying for GIRO |
| Select Account                                                                      |                                                       |
| From                                                                                | ~                                                     |
| Payment limit SGD (optional)<br>Set how much this biller can deduct per transaction |                                                       |
| By clicking continue, you are agreeing to the Terms and condition                   | 5                                                     |
| Continue                                                                            |                                                       |

iii) Billing reference will be auto filled. Select your preferred bank account. Leave the Payment limit as blank.

| NOTE: |                                                                                                    |
|-------|----------------------------------------------------------------------------------------------------|
| a)    | CDA accounts, joint accounts requiring 2 signatories and corporate accounts cannot be accepted for e-GIRO applications.                                                                                                    |
| b)    | If you wish to set a deduction limit, please ensure it is enough to cover at least 3 months of school fees, to avoid unnecessary penalty from the bank. You may check your child's estimated school fees at the <u>MOE website</u> . |
| c)    | If you wish to set an expiry date subsequently, please ensure it is after your child's expected final graduation from school to avoid premature termination.                                                                         |

iv) Follow the 2FA instructions to complete the e-GIRO application.

| et up eGIRO arrangement<br>tomære your bil pøyments:                          | V                                                                                |                                     |
|-------------------------------------------------------------------------------|----------------------------------------------------------------------------------|-------------------------------------|
|                                                                               |                                                                                  |                                     |
| eGIRO arrangement details                                                     |                                                                                  |                                     |
| Biller                                                                        | Biller Reference                                                                 |                                     |
| Ministry of Education                                                         | UIN of the student appl                                                          | ying for GIRO                       |
| From<br>Your chosen bank account                                              | Payment limit (SGD)<br>No payment limit                                          |                                     |
|                                                                               | Pipele later                                                                     | Diptel when                         |
|                                                                               | Des ties paramet                                                                 |                                     |
| STEP 1<br>Open UOB Minitry and go to Mighty Secure' on your pre-login screen. | STEP 2<br>Select. Thankastion signing code' and enter' 58128858 to generate code | STEP 3<br>Enter the code generated. |

## v) Upon successful submission, you will see the following screens.

| ← C ⋒ Ê https://pam.                                 | uob.com.sg/apimp/abseddaloginj            | precapture?applicant                       | tBankCode=UOVBS                          | GSGXXX A <sup>®</sup>                | Q                      |             | 0 | 1   | Q   D | £≡  | ۲          |   |
|------------------------------------------------------|-------------------------------------------|--------------------------------------------|------------------------------------------|--------------------------------------|------------------------|-------------|---|-----|-------|-----|------------|---|
| HUOB ** Eff Personal Inter                           | net Banking                               |                                            |                                          |                                      |                        |             |   |     |       |     |            |   |
| eGIRØ<br>Set up eGIRO<br>Automate your bill payments | D arrangemen                              | t                                          |                                          |                                      |                        |             |   |     |       |     |            |   |
| Almost done! To confirm your                         | submission, you will be redirected back t | to browser. If you are not                 | redirected in 10 second                  | s, switch back to y                  | our browser.           | ġ.          |   |     |       |     |            |   |
| )<br>eGIRO arrangement details                       |                                           |                                            |                                          |                                      |                        |             |   |     |       |     |            |   |
| Biller<br>Ministry of Education                      |                                           |                                            | Biller Reference                         |                                      |                        |             |   |     |       |     |            |   |
| From                                                 |                                           |                                            | Payment limit (S                         | GD)                                  |                        |             |   |     |       |     |            |   |
| Reference no.                                        |                                           |                                            | no payment min                           |                                      |                        |             |   |     |       |     |            |   |
|                                                      |                                           |                                            |                                          |                                      |                        |             |   |     |       |     |            |   |
|                                                      |                                           |                                            |                                          |                                      |                        |             |   |     |       |     |            |   |
|                                                      |                                           |                                            |                                          |                                      |                        |             |   |     |       |     | . ھ        |   |
| ← C බ ⊡ https://pam.                                 | uob.com.sg/apimp/abseddalogin;            | precapture?applicant                       | BankCode=UOVBS0                          | SSGXXX A <sup>№</sup>                | Qĩ                     | ک<br>ال     | • | 1   | ¢   ¢ | 5_≡ |            |   |
| HOB **** Personal Intern                             | net Banking                               |                                            |                                          |                                      |                        |             |   |     |       |     |            |   |
|                                                      |                                           |                                            |                                          |                                      |                        |             |   |     |       |     |            |   |
|                                                      |                                           |                                            |                                          |                                      |                        |             |   |     |       |     |            |   |
|                                                      |                                           |                                            |                                          |                                      |                        |             |   |     |       |     |            |   |
|                                                      |                                           |                                            |                                          |                                      |                        |             |   |     |       |     |            |   |
|                                                      |                                           |                                            |                                          |                                      |                        |             |   |     |       |     |            |   |
|                                                      |                                           |                                            |                                          |                                      |                        |             |   |     |       |     |            |   |
|                                                      |                                           |                                            |                                          |                                      |                        |             |   |     |       |     |            |   |
|                                                      |                                           |                                            |                                          |                                      |                        |             |   |     |       |     |            |   |
|                                                      |                                           |                                            |                                          |                                      |                        |             |   |     |       |     |            |   |
|                                                      |                                           |                                            |                                          |                                      |                        |             |   |     |       |     |            |   |
|                                                      |                                           |                                            |                                          |                                      |                        |             |   |     |       |     |            |   |
|                                                      |                                           |                                            |                                          |                                      |                        |             |   |     |       |     | 0          | • |
| ← C ⋒                                                | o-moe.dbs.com/IndustryEDDAServ            | ices/egiro/#/statusVe                      | erification?boTxnRef1                    | No=BOMIN0                            | AN £                   |             |   | / < | 3   Ф | £≞  |            |   |
| eGIR Direct Debit Autho                              | risation (DDA)                            |                                            |                                          |                                      |                        |             |   |     |       |     |            |   |
|                                                      |                                           |                                            |                                          |                                      |                        |             |   |     |       |     |            |   |
|                                                      |                                           |                                            | 5. <u>4</u> .0                           |                                      |                        |             |   |     |       |     |            |   |
|                                                      |                                           | Min                                        | Nister of Education                      |                                      |                        |             |   |     |       |     |            |   |
|                                                      |                                           |                                            | SINGAPORE                                |                                      |                        |             |   |     |       |     |            |   |
|                                                      | Your online GIRO appli<br>through         | cation has been rec<br>email. Please see M | eived. MOE will inf<br>10E eGIRO page fo | form you of your of your more inform | our applica<br>nation. | tion status |   |     |       |     |            |   |
|                                                      |                                           |                                            |                                          |                                      |                        |             |   |     |       |     |            |   |
|                                                      |                                           | You may n                                  | now close this window                    | ι.                                   |                        |             |   |     |       |     |            |   |
|                                                      |                                           |                                            |                                          |                                      |                        |             |   |     |       |     |            |   |
|                                                      |                                           |                                            |                                          |                                      |                        |             |   |     |       |     |            |   |
|                                                      |                                           |                                            |                                          |                                      |                        |             |   |     |       |     |            |   |
|                                                      |                                           |                                            |                                          |                                      |                        |             |   |     |       |     | <i>•</i> • |   |
|                                                      |                                           |                                            |                                          |                                      |                        |             |   |     |       |     | ~ ~ ~      |   |

vi) Bank account holder will also receive a SMS notification from UOB upon successful submission of the e-GIRO application.

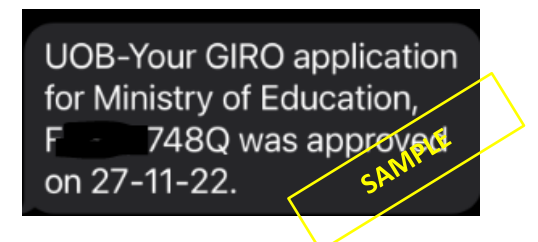

iv) If you see any error message like the one below, your submission is unsuccessful.
 Please submit a new application through <u>eGIRO</u> again.

| eGIR⊘ Direct Debit Autho | risation (DDA)                                                                                                    |     |
|--------------------------|----------------------------------------------------------------------------------------------------|-----|
|                          | Something went wrong. Your application was not completed successfully at your bank's portal.<br>Please try submitting a fresh application again. |     |
|                          | You may now close this window.                                                                                                    |     |
|                          |                                                                                                    | @ • |

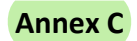

#### **Edusave Standing Order Application**

Step 1: Visit <u>https://www.moe.gov.sg/financial-matters/edusave-account/usage-of-edusave-funds</u> and click on **MOE-Funded Schools** 

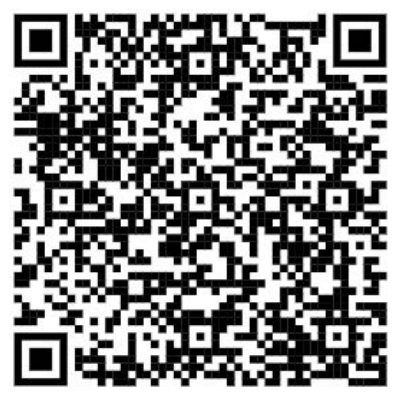

# **Edusave Account: Usage of funds**

Learn how your child can make use of their Edusave funds.

How your child can use their Edusave funds and the period they will receive their annual contributions, depend on the type of school they attend.

- MOE-Funded Schools include Government and Government-Aided Primary, Secondary, Junior Colleges, Millennia Institute, Independent Secondary and Junior Colleges, Specialised Independent Schools, Specialised Schools, and SPED.
- Non-MOE-Funded Schools include madrasahs and privately-funded schools.

| MOE-Funded Schools                                                                                                    |                                 |
|----------------------------------------------------------------------------------------------------|---------------------------------|
| Your child can use their Edusave funds for:                                                                                                    |                                 |
| Enrichment programmes organised by their schools.                                                                                                    |                                 |
| 2nd-tier miscellaneous fees.                                                                                                    |                                 |
| Miscellaneous fees for autonomous government and government-aided schools.                                                                                                    |                                 |
| <ul> <li>Personal learning devices in secondary schools, junior colleges and Millennia<br/>Institute under the digital learning programme organised by their schools.</li> </ul> |                                 |
| To use your child's Edusave funds, you will need to submit the online <u>Standing Order</u><br>Form with either parent's SingPass login.                                         | Click on Standing<br>Order Form |
| Note: If your child is studying in an independent or special education school,<br>you should get and submit the completed ad-hoc withdrawal form, from your<br>child's school.   |                                 |
|                                                                                                    |                                 |

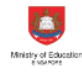

# Standing Order for Use of Edusave Account At Govt / Govt-Aided School

3 mins estimated time to complete

#### Instructions

This form is to be used by parent/guardian of a Singapore citizen student who wishes to use the Edusave account of his/her child/ward to pay for approved fees by MOE and/or enrichment programmes charges incurred by the child/ward in a Government or Government-aided school and billed by the school.

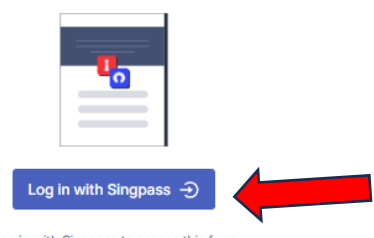

Sign in with Singpass to access this form. Your Singpass ID will be included with your form submission.

#### Instructions

This form is to be used by parent/guardian of a Singapore citizen student who wishes to use the Edusave account of his/her child/ward to pay for approved fees by MOE and/or enrichment programmes charges incurred by the child/ward in a Government or Government-aided school and billed by the school.

1. Are you setting up the Edusave Standing Order for a Primary One child in 2024?

| × No | ✓ Yes |
|------|-------|
|      |       |

2. Student NRIC/BC No.

3. Student Name

#### 4. School Name

|    | Select an option                                                                         | ~ | × |
|----|------------------------------------------------------------------------------------------|---|---|
| 5. | I wish to use my child's/ward's Edusave account for payment of approved fees. (optional) |   |   |

Yes

 I wish to use my child's/ward's Edusave account for payment of local and overseas enrichment programme charges. (optional)

Yes

7. Please enter your Mobile Number for us to contact you for further queries.

8123 4567

8. Please enter your Email Address to receive a confirmation from us.